## 台灣之星 APP-帳單明細查詢方式

- 1. 請點選左下角房屋圖示後,點選【帳單】進入【多門號切換繳款與帳單明細】
- 您可於「門號切換」·拉選名下欲查詢的門號·再點選要查詢的帳單月份即可查詢 帳單內容
- 若需查詢「通話明細/或小額付款代收明細」,需請您以欲查詢的門號登入,並點開 帳單月份往下拉選→點選欲查詢的項目→將會下載 PDF 檔案;下載後輸入密碼(身 份證號後六碼)即可查詢。

| 0952*8*9*3 Q II II 三小明         | く 多門號切換繳款與帳單明細             | く 多門號切換繳款與帳單明細                              |
|--------------------------------|----------------------------|---------------------------------------------|
| 推薦親友辦 你拿\$500<br>親友享上網加碼送150GB | 門號切換 0958*3*3*1 ∨          | KNBUA_24MI解約型学生杂資源 \$-49<br>0202-0303<br>其他 |
|                                | 每月出帳日 5日                   | #Google Play 數位間面使用資 \$65<br>請點此查看通話明細      |
| 門號用量 ①  本期計算至 4/10             | 累積應繳金額 \$0                 | (開啟密碼:身分證號後六碼)                              |
| 已用上網 已撥通話<br>36.2 GB 15分       | 繳款截止日 你已完成繳款               | 請點此查看小額付款代收明細<br>(開啟密碼:身分證號後六碼)             |
| 方案:上網吃到 網內+網外+市<br>飽 話         | 自由 未繳款  超  前條碼繳款  超  商條碼繳款 | 2022年02月 ~                                  |
| ·                              | 近12期帳單 繳款紀錄                | 2022年01月 ~                                  |
| 帳單 ><br>應繳 \$76 繳款期限 03/29     | 2022年03月 🗸 🗸               | 2021年12月 ~                                  |
|                                | 2022年02月 🗸 🗸               | <b>2021</b> 年11月 ∨                          |
| 信用卡 銀行轉帳 超商條碼                  | 注意事項 🚯                     | 2021年11月 ~                                  |
|                                |                            | 2021年10月 ~                                  |

※貼心提醒:

- 1. 通信紀錄的保存期限為近12個月。
- 由於電信代收為台灣之星收到 Google Play 請款單,才會在當期帳單向您收取費
  用;如果近期已購買但尚未出帳,就會在下期帳單收費。
  若當月無小額付款費用,只會顯示「通話明細」,不會有「小額付款代收明細」